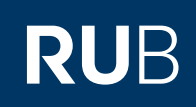

# **CAMPUS SHORTGUIDE** SERIEN E-MAIL (MIT ANHANG) AN ALLE **TEILNEHMER SENDEN**

Losverfahren entfernen

FÜR HAUPTBENUTZER & FACHKOORDINATOREN

#### **Hinweis**

In diesem ShortGuide zeigen wir Ihnen, wie Sie E-Mails an Teilnehmer einer Veranstaltung senden können. Bei Prüfungen und Modulen können Sie genauso verfahren.

### Schritt 1

- 1. Wählen Sie das Semester aus, in dem die Veranstaltung stat findet, an deren Teilnehmer Sie eine E-Mai versenden möchten.
- 2. Klicken Sie in der Zeile der Veranstaltung auf das Icon in der Spalte "Anmeldeverfahren".

| Schritt 1                                                             | WS 14/15 🔽 1                                                                                        | Anmeldung:  | Testdozent                  |                       |                          |            |  |  |  |
|-----------------------------------------------------------------------|----------------------------------------------------------------------------------------------------|-------------|-----------------------------|-----------------------|--------------------------|------------|--|--|--|
| Melden Sie sich bei Cam-<br>pus an.                                   | (j) Sitzungsende in 59:46                                                                           | LV-Nr.      | Titel                       | Anmeldever-<br>fahren | Prüfungen/<br>Leistungen | Dozent     |  |  |  |
| 1. Wählen Sie das<br>Semester aus, in dem<br>die Veranstaltung statt- | INFORMATION  Vorlesungsverzeichnis                                                                  | 900009      | Einführungs-<br>vorlesung 1 | 2                     |                          | Testdozent |  |  |  |
| findet, an deren Teil-<br>nehmer Sie eine E-Mail                      | <ul> <li><u>Einrichtungen</u></li> <li><u>Veranstaltungsräume</u></li> <li><u>Suchen</u></li> </ul> | 900010      | Einführungs-<br>seminar 2   |                       |                          | Testdozent |  |  |  |
| 2. Klicken Sie in der Zeile<br>der Veranstaltung auf                  | STUDIUM / LEHRE                                                                                     |             |                             |                       |                          |            |  |  |  |
| das Icon in der Spalte<br>"Anmeldeverfahren".                         | <ul> <li>Prüfungen</li> <li>Veranstaltungen</li> <li>Module</li> </ul>                              |             |                             |                       |                          |            |  |  |  |
|                                                                       |                                                                                                    |             |                             |                       |                          |            |  |  |  |
| Schritt 2                                                             | Anmeldung: Testdozent                                                                               |             |                             |                       |                          |            |  |  |  |
| Sie gelangen zur Über-<br>sicht des Anmeldeverfah-<br>rens.           | Details Anmeldeverfahren                                                                            | Prüfungen/  | 'Leistungen                 |                       |                          |            |  |  |  |
| Klicken Sie auf den Link<br>Liste der An-/Abmeldun-                   | <u>Ändern</u><br>Anmeldeverfahren                                                                   | Losverfahre | en                          |                       |                          |            |  |  |  |
| <u>gen</u> .                                                          | Plätze (Freie Plätze)                                                                               | 3 (0)       |                             |                       |                          |            |  |  |  |
|                                                                       | Anmeldungen (Teilnehmer)                                                                            | 3 (3)       |                             |                       |                          |            |  |  |  |
|                                                                       | Liste der An-/Abmeldungen                                                                           |             |                             |                       |                          |            |  |  |  |

| <b>_,</b>                              |                                    | Anmeldung: Dozent                                                                                                    |                                                                                                    |                                                                                                    |                                                                                                    |                                                                                                    |                                                                                                    |  |
|----------------------------------------|------------------------------------|----------------------------------------------------------------------------------------------------|----------------------------------------------------------------------------------------------------|----------------------------------------------------------------------------------------------------|----------------------------------------------------------------------------------------------------|----------------------------------------------------------------------------------------------------|----------------------------------------------------------------------------------------------------|--|
| Zurück zur Seite Anmeldeverfahren      |                                    |                                                                                                    |                                                                                                    |                                                                                                    |                                                                                                    |                                                                                                    |                                                                                                    |  |
| Plät                                   | ze Fre                             | eie Plätze                                                                                                    | Teilnehmer                                                                                                    | Warteliste                                                                                                    |                                                                                                    |                                                                                                    |                                                                                                    |  |
| 3                                      | 0                                  |                                                                                                    | 3                                                                                                    | 0                                                                                                    |                                                                                                    |                                                                                                    |                                                                                                    |  |
| Neue Anmeldung Anmeldungen importieren |                                    |                                                                                                    |                                                                                                    |                                                                                                    |                                                                                                    |                                                                                                    |                                                                                                    |  |
| Liste der Anmeldungen                  |                                    |                                                                                                    |                                                                                                    |                                                                                                    |                                                                                                    |                                                                                                    |                                                                                                    |  |
|                                        | Ändern                             | Löschen                                                                                                    | Anmeldeveri                                                                                                    | auf <u>Nachname</u>                                                                                                    | Vorname                                                                                                    | Matrikelnummer                                                                                                    | Status                                                                                                    |  |
|                                        |                                    | ×                                                                                                    |                                                                                                    | Studi                                                                                                    | Lena                                                                                                    | 108055102022                                                                                                    | Teilnahme                                                                                                    |  |
|                                        |                                    | ×                                                                                                    |                                                                                                    | Studi                                                                                                    | Tobias                                                                                                    | 108055102023                                                                                                    | Teilnahme                                                                                                    |  |
|                                        |                                    | ×                                                                                                    |                                                                                                    | Studi                                                                                                    | Fatme                                                                                                    | 108055102024                                                                                                    | Teilnahme                                                                                                    |  |
| Serien E-Mail                          |                                    |                                                                                                    |                                                                                                    |                                                                                                    |                                                                                                    |                                                                                                    |                                                                                                    |  |
| Liste der An-/Abmeldungen b            |                                    |                                                                                                    |                                                                                                    |                                                                                                    |                                                                                                    |                                                                                                    |                                                                                                    |  |
|                                        | Liste der Teilnehmer               |                                                                                                    |                                                                                                    |                                                                                                    |                                                                                                    |                                                                                                    |                                                                                                    |  |
|                                        | Plat<br>3<br>Neue<br>Anme<br>Liste | Plätze     Fre       3     0       Neue Anmeldung     Anmeldungen important       Liste der Anmeld       Image: Image: Ima | Plätze     Freie Plätze       3     0       Neue Anmeldung       Anmeldungen importieren       Liste der Anmeldungen       Ändern     Löschen       Image: Image state state | Plätze     Freie Plätze     Teilnehmer       3     0     3       Neue Anmeldung       Anmeldungen importieren       Liste der Anmeldungen       Ändern     Löschen     Anmeldeverl       Image: Serient E-Mail     Image: Serient E-Mail     Image: Serient E-Mail       Image: Liste der An-/Abmeldungen     Image: Serient E-Mail     Image: Serient E-Mail       Image: Liste der Teilnehmer     Image: Serient E-Mail     Image: Serient E-Mail | PlätzeFreie PlätzeTeilnehmerWarteliste3030Neue AnmeldungAnmeldungen importierenListe der Anmeldungen $\widehat{A}$ ndernLöschenAnmeldever-ufNachname $\widehat{A}$ ndernLöschenAnmeldever-ufStudi $\widehat{A}$ $\widehat{A}$ $\widehat{A}$ $\widehat{S}$ Studi $\widehat{A}$ $\widehat{A}$ $\widehat{A}$ $\widehat{S}$ Studi $\widehat{A}$ $\widehat{A}$ $\widehat{A}$ $\widehat{S}$ Studi $\widehat{A}$ $\widehat{A}$ $\widehat{A}$ $\widehat{S}$ Studi $\widehat{A}$ $\widehat{A}$ $\widehat{A}$ $\widehat{S}$ Studi $\widehat{A}$ $\widehat{A}$ $\widehat{A}$ $\widehat{S}$ Studi $\widehat{A}$ $\widehat{A}$ $\widehat{A}$ $\widehat{B}$ $\widehat{S}$ $\widehat{A}$ $\widehat{A}$ | Plätze       Freie Plätze       Teilnehmer       Warteliste         3       0       3       0         Neue Anmeldung         Anmeldungen importieren         Liste der Anmeldungen         Ändern       Löschen       Anmeldeverlauf       Machname       Vorname         □       ✓       X       □       Studi       Lena         □       ✓       X       □       Studi       Fatme         □       ✓       X       □       Studi       Fatme         □       ✓       X       □       Studi       Fatme         □       ✓       X       □       Studi       Fatme         □       ✓       X       □       Studi       Fatme         □       Iste der An-/Abmeldungen       □       □       Iste der Teilnehmer       Iste der Teilnehmer | Plätze Freie Plätze Teilnehmer Warteliste   3 0 3 0   Neue Anmeldung   Anmeldungen inportieren    Liste der Anmeldever in können in können in k |  |

## SERIEN E-MAIL OHNE ANHANG VERSENDEN

| Schritt 1 ÜBERSICHT                                                                                                    |                                                                              |  |  |  |  |  |  |
|----------------------------------------------------------------------------------------------------|------------------------------------------------------------------------------|--|--|--|--|--|--|
| ing Coving E Mail along                                                                                                    |                                                                              |  |  |  |  |  |  |
| Line Serien E-Mail onne                                                                                                    |                                                                              |  |  |  |  |  |  |
| Anhang kann direkt Anmeldungen (E-Mail-Adresse vorhanden) Teilnehmer (E-Mail-Adresse vorhanden) Nicht-Teilnehmer (E-Mail-Adresse vorhanden) | nden)                                                                        |  |  |  |  |  |  |
| 3 (3) 3 (3) 0 (0)                                                                                                    | 3 (3) 0 (0)                                                                  |  |  |  |  |  |  |
| Wählen Sie aus, an<br>welche Studierende Sie<br>eine E-Mail versenden<br>weiter wählen                                                      | SERIEN E-MAIL VERSENDEN Verteiler wählen                                     |  |  |  |  |  |  |
| Tragen Sie hier die Oliver Alle angemeldeten Studierende.                                                                                   | • Alle angemeldeten Studierende.                                             |  |  |  |  |  |  |
| Adresse ein, an die O Alle Studierende mit Status "Teilnahme".                                                                              | <ul> <li>Alle Studierende mit Status "Teilnahme".</li> </ul>                 |  |  |  |  |  |  |
| eventuelle Antworten O Alle Studierende die <b>nicht</b> den Status "Teilnahme" haben.                                                      | <ul> <li>Alle Studierende die nicht den Status "Teilnahme" haben.</li> </ul> |  |  |  |  |  |  |
| sendet werden sollen.                                                                                                    |                                                                              |  |  |  |  |  |  |
| In diese Zeile wird der                                                                                                    | 2                                                                            |  |  |  |  |  |  |
| Betreff eingetragen.<br>• Tragen Sie hier den In- Betreffzeile                                                                              | Betreffzeile                                                                 |  |  |  |  |  |  |
| halt Ihrer Nachricht ein.                                                                                                    | 3                                                                            |  |  |  |  |  |  |
| Bend auf "E-Mails Nachrichtentext                                                                                                    | Nachrichtentext                                                              |  |  |  |  |  |  |
| versenden".                                                                                                    | 4                                                                            |  |  |  |  |  |  |
|                                                                                                    |                                                                              |  |  |  |  |  |  |
|                                                                                                    |                                                                              |  |  |  |  |  |  |
|                                                                                                    |                                                                              |  |  |  |  |  |  |
|                                                                                                    |                                                                              |  |  |  |  |  |  |
|                                                                                                    |                                                                              |  |  |  |  |  |  |
| E-Mails versenden 5                                                                                                    |                                                                              |  |  |  |  |  |  |
|                                                                                                    |                                                                              |  |  |  |  |  |  |
| New 73-1                                                                                                    |                                                                              |  |  |  |  |  |  |
| Im Ziel         SERIEN E-MAIL VERSENDEN                                                                                                    |                                                                              |  |  |  |  |  |  |
| vie viele E-Mails versandt                                                                                                    |                                                                              |  |  |  |  |  |  |
| vurden.                                                                                                    |                                                                              |  |  |  |  |  |  |

## SERIEN E-MAIL MIT ANHANG VERSENDEN

| Schritt 1                                                                                                    | Na                                    | achname                   | Vorname                                             | Matrikelnummer                    | E-Mail                  | Studien       | gänge   |
|----------------------------------------------------------------------------------------------------|---------------------------------------|---------------------------|-----------------------------------------------------|-----------------------------------|-------------------------|---------------|---------|
| Eine Serien E-Mail mit                                                                                                    |                                       | Studi                     | Lena                                                | 10805513111                       | Lena.Studi@rub.de       | Testfach A    |         |
| Annang kann nicht direkt                                                                                                    |                                       | Studi                     | Tobias                                              | 10805513112                       | Tobias.Studi@rub.de     | Testfach A    |         |
| werden.                                                                                                    |                                       | Studi                     | Fatme                                               | 10805513113                       | Fatme.Studi@rub.de      | Testfach A    |         |
| Kopieren Sie daher<br>zunächst aus dem Excel-<br>Dokument der Liste der<br>An-/Abmeldungen die<br>E-Mail-Adressen der<br>Studierenden, an die Sie<br>eine E-Mail mit Anhang<br>versenden möchten.                                                           |                                       |                           |                                                     |                                   | >                       |               |         |
| Am Ziel<br>Öffnen Sie das Programm,<br>welches Sie in der Regel<br>zum Versenden von<br>E-Mails benutzen bzw.<br>melden Sie sich im Mail-<br>system der RUB an.<br>Sie können nun eine E-<br>Mail mit Anhang an alle<br>zuvor kopierten Adressen<br>senden. | An       TestDozent@rub.de         Cc |                           |                                                     |                                   |                         |               |         |
| <b>Tipp</b><br>Wenn Sie die Adressen als<br>"Bcc" einfügen, verhindern<br>Sie eine Weitergabe der<br>Adressen an alle Emp-<br>fänger.                                                                                                    |                                       |                           |                                                     |                                   |                         |               |         |
| Für weitere Informationen un<br>für Bedienstete unter → www<br>Ihr eCampus-Team                                                                                                    | d Anleitur<br>w.rub.de/               | ngen zu Cam<br>ecampus/ca | pus beachten Sie I<br><mark>mpus</mark> zur Verfügu | oitte unsere Benutz<br>ng stehen. | erhilfen, die Ihnen auf | unseren Hilfe | eseiten |

Erarbeitet vom eCampus-Team Stand: 30.11.2015